### **Boletim Técnico**

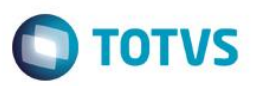

### Darf / Gare / Exonera

| Produto | : | Microsiga Protheus® – Easy Import Control (SIGAEIC) – P11 |                    |   |          |
|---------|---|-----------------------------------------------------------|--------------------|---|----------|
| Chamado | : | TQSAO0                                                    | Data da publicação | : | 16/12/14 |
| País    | : | Brasil                                                    | Bancos de Dados    | : | Todos    |

A rotina Darf/ Gare/ Exonera tem como objetivo gerar um arquivo cujo é extraído com base no processo de Desembaraço com a finalidade de destacar os impostos que serão recolhidos. Este cenário é utilizado para empresas que não possuem integração com outros módulos (Protheus).

### Procedimento para Implementação

#### Atenção

O procedimento a seguir deve ser realizado por um profissional qualificado como Administrador de Banco de Dados (DBA) ou equivalente!

# <u>A ativação indevida da Integridade Referencial pode alterar drasticamente o relacionamento entre tabelas no banco de dados. Portanto, antes de utilizá-la, observe atentamente os procedimentos a seguir:</u>

- i. No Configurador (SIGACFG), veja se a empresa utiliza Integridade Referencial, selecionando a opção Integridade/Verificação (APCFG60A).
- ii. Se não há Integridade Referencial ativa, são relacionadas em uma nova janela todas as empresas e filiais cadastradas para o sistema e nenhuma delas estará selecionada. Neste caso, E SOMENTE NESTE, não é necessário qualquer outro procedimento de ativação ou desativação de integridade, basta finalizar a verificação e aplicar normalmente o compatibilizador, conforme instruções.
- iii. <u>Se</u> há Integridade Referencial ativa em todas as empresas e filiais, é exibida uma mensagem na janela Verificação de relacionamento entre tabelas. Confirme a mensagem para que a verificação seja concluída, <u>ou</u>;
- iv. Se há Integridade Referencial ativa em uma ou mais empresas, que não na sua totalidade, são relacionadas em uma nova janela todas as empresas e filiais cadastradas para o sistema e, somente, a(s) que possui(em) integridade está(arão) selecionada(s). Anote qual(is) empresa(s) e/ou filial(is) possui(em) a integridade ativada e reserve esta anotação para posterior consulta na reativação (ou ainda, contate nosso Help Desk Framework para informações quanto a um arquivo que contém essa informação).
- v. Nestes casos descritos nos itens "iii" ou "iv", E SOMENTE NESTES CASOS, é necessário desativar tal integridade, selecionando a opção Integridade/ Desativar (APCFG60D).
- vi. Quando desativada a Integridade Referencial, execute o compatibilizador, conforme instruções.
- vii. Aplicado o compatibilizador, a Integridade Referencial deve ser reativada, SE E SOMENTE SE tiver sido desativada, por meio da opção Integridade/Ativar (APCFG60). Para isso, tenha em mãos as informações da(s) empresa(s) e/ou filial(is) que possuía(m) ativação da integridade, selecione-a(s) novamente e confirme a ativação.

### Contate o Help Desk Framework EM CASO DE DÚVIDAS!

1

0

0

### **Boletim Técnico**

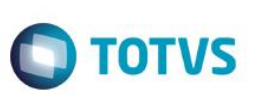

### Procedimento para Utilização

#### Pré-Requisitos:

• Possuir um processo até a fase de desembaraço.

#### Sequência 01 – DARF:

- 1. No Easy Import Control (SIGAEIC), acesse Ambiente\ Desembaraço\ Darf/Gare/Exonera (EICDI520).
- 2. Na tela que será apresentada, selecione a opção 01 DARF. Clique em Confirmar.
- 3. Informe o número do processo e clique em Confirmar.
- 4. Na tela Impressão de Darf, selecione o tipo de impressão Em Disco e clique em OK.
- 5. Informe um diretório para que seja gerado o arquivo e clique em OK.
- 6. Veja que o sistema gerará o arquivo no formato DARF001.##r.
- 7. Na tela apresentada, em Ações Relacionadas clique em Spool.
- Selecione o arquivo gerado, veja que o sistema apresenta o relatório para que seja impresso no formulário padrão da DARF.

#### Sequência 02 – Exoneração ICMS:

- 1. No Easy Import Control (SIGAEIC), acesse Ambiente\ Desembaraço\ Darf/Gare/Exonera (EICDI520).
- 2. Na tela que será apresentada, selecione a opção 02 Exoneração ICMS. Clique em Confirmar.
- 3. Veja que o processo já estará selecionado. Clique no botão 1ª Página.
- 4. Na tela Exoneração de ICMS, selecione a opção Em Disco e clique em OK.
- 5. Informe um diretório para que seja gerado o arquivo e clique em OK.
- 6. Veja que o sistema gerará o arquivo no formato CM1001.##r.
- 7. Na tela inicial, em Ações Relacionadas clique em Spool.
- Selecione o arquivo gerado, veja que o sistema apresenta o relatório para que seja impresso no formulário padrão da Exoneração ICMS.

#### Sequência 03 – GARE:

- 1. No Easy Import Control (SIGAEIC), acesse Ambiente\ Desembaraço\ Darf/Gare/Exonera (9EICDI520).
- 2. Na tela que será apresentada, selecione a opção 03 GARE. Clique em Confirmar.
- 3. Informe o processo e vincule uma mensagem de observação. Clique em Confirmar.
- 4. Na tela Impressão da Gare, clique em Confirmar.
- 5. Selecione o tipo de impressão Em Disco e clique em OK.
- 6. Informe um diretório para que seja gerado o arquivo e clique em OK.
- 7. Veja que o sistema gerará o arquivo no formato GARE001.##r
- 8. Na tela inicial, em Ações Relacionadas clique em Spool.

Este documento é de propriedade da TOTVS. Todos os direitos reservados.

# **Boletim Técnico**

9. Selecione o arquivo gerado, veja que o sistema apresenta o relatório para que seja impresso no formulário padrão da GARE.

**TOTVS** 

## Informações Técnicas

| Rotina Envolvida      | EICDI520 – Darf/Gare/Exonera |
|-----------------------|------------------------------|
| Sistemas Operacionais | Windows/Linux                |

0